## <京セラ PHS ユ - ティリティソフトウェア インストール方法>

\*パソコンにより画面イメ-ジは、若干異なる場合がありますが操作方法は同じです。

- \*京セラ PHS ユ ティリティソフトウェアの対応 OS は Windows のみになります。
- \* 京セラ PHS ユ ティリティソフトウェアをご利用いただく場合には、事前に USB ドライバの インスト - ルが必要になります。USB ドライバは京セラホ - ムペ - ジからダウンロ - ドして、手順に 従ってインストールを行ってください。

1.京セラホームページより、ダウンロードした「wx333k\_utility.zip」のファイルを解凍します。

2.解凍したフォルダ内にある、「JP\_SETUPV260.exe」のアイコンをダブルクリックします。

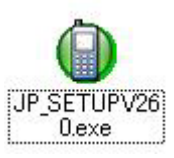

3.[はい]をクリックします。

| 京セラ PHS ユーティリティソフトウェア                                          | インストーラ 🛛 🔀                          |
|----------------------------------------------------------------|-------------------------------------|
| 「京セラ PHS ユーティリティソフトウェア」のイ<br>古いバージョンがインストールされている場合<br>よろしいですか? | ンストールを行います。<br>ふ、自動的にプログラムの削除を行います。 |
|                                                                | いいえ( <u>N</u> )                     |

4.下記画面が表示されますのでしばらくお待ち下さい。

| 京セラ PHS ユーティリティソフトウェア                                     |  |
|-----------------------------------------------------------|--|
| Windows に 京セラ PHS ユーティリティソフトウェア を設定しています。し<br>ばらくお待ちください。 |  |
| 必要な情報を集めています…                                             |  |
| キャンセル                                                     |  |

5.[次へ]をクリックします。

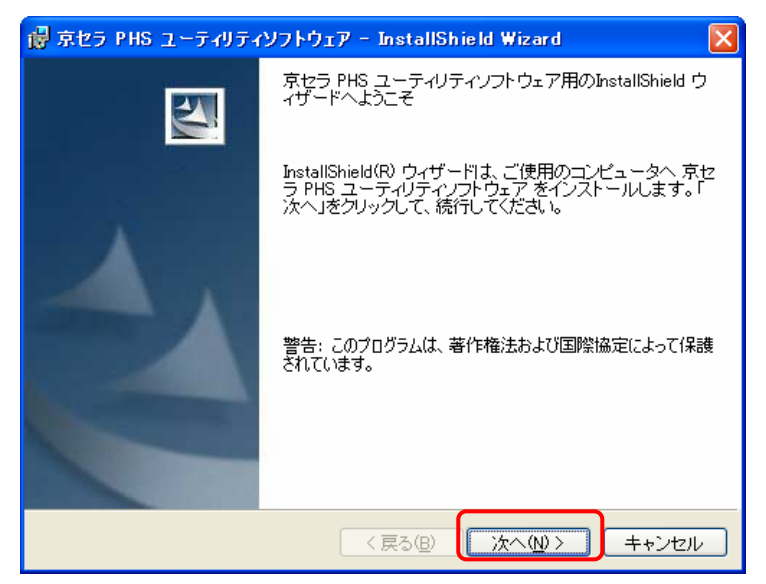

6.[次へ]をクリックします。

| 🐻 京セラ PHS ユーティリティソフトウェア - InstallShield Wizard                                          |   |
|-----------------------------------------------------------------------------------------|---|
| インストール先のフォルダ<br>このフォルダにインストールする場合は、「次へ」をクリックしてください。別の<br>フォルダにインストールする場合は、「変更」をクリックします。 |   |
| 京セラ PHS ユーティリティンフトウェア のインストール先:<br>C¥Program Files¥KYOCERA¥ 変更( <u>C</u> )              | ) |
| InstallShield<br>(戻る個) 【 次へ(W > 】 キャンセル                                                 | ] |

別のフォルダにインスト - ルする場合には、[変更]をクリックして、ご希望のインストール先を 指定してください。 7.[インストール]をクリックします。

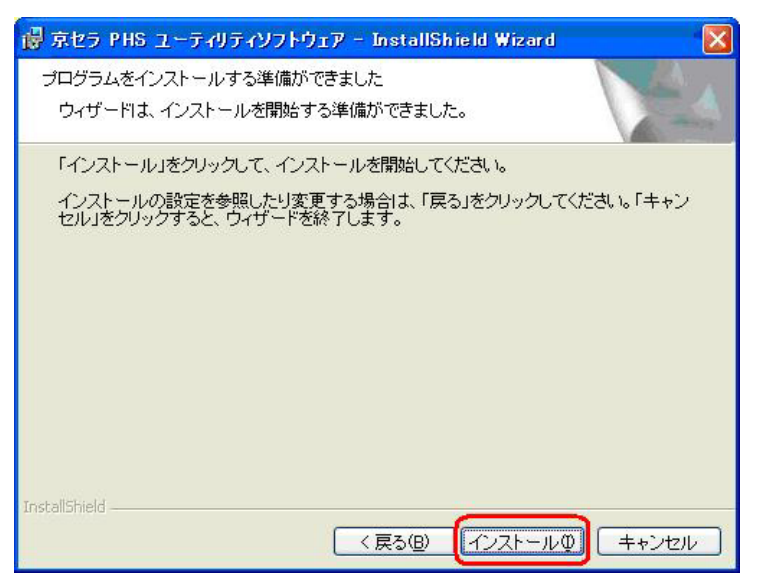

8.下記画面が表示されます。しばらくお待ち下さい。

| 🐻 京セラ P         | HS ユーティリティソフトウェア - InstallShield Wizard 📃 🗖 🔀                                      |
|-----------------|------------------------------------------------------------------------------------|
| 京セラ PH:<br>選択した | S ユーティリティソフトウェア をインストールしています<br>プログラム機能をインストールしています。                               |
| 15              | InstallShield ウィザードは、京セラ PHS ユーティリティソフトウェア をイン<br>ストールしています。しばらくお待ちください。<br>ステータス: |
| InstallShield – | < 戻る(B) 次へ(W) <b>キャンセル</b>                                                         |

9.[完了]をクリックします。

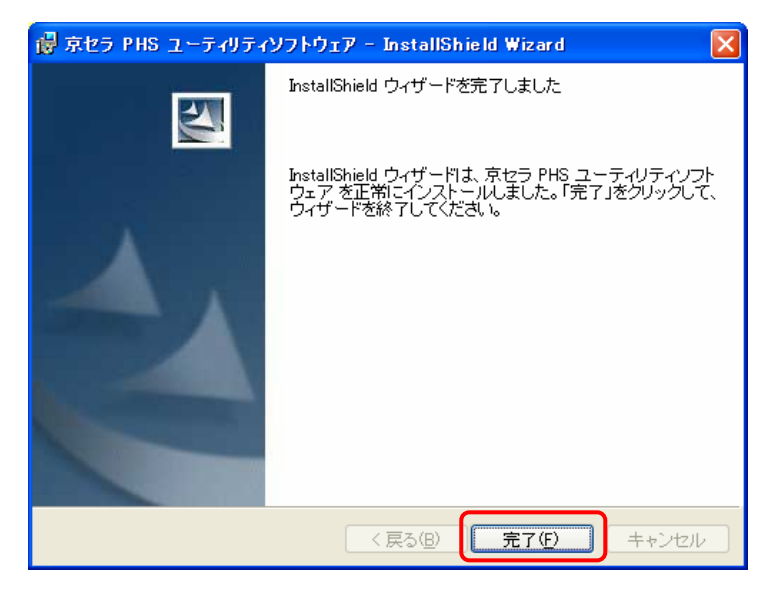

## 以上で京セラPHSユ - ティリティソフトウェアのインスト - ルは完了です。

\* 『京セラ PHS ユ - ティリティソフトウェア』の詳細については、京セラ PHS ユ - ティリティソフトウェアを インスト - ル後、下記にてご確認ください。

 [スタ - ト]
 [すべてのプログラム]
 [京セラ PHS ユ - ティリティソフトウェア]

 [取扱い説明書]

## < 京セラ PHS ユ - ティリティソフトウェア アンインストール方法 >

\*パソコンにより画面イメ - ジは、若干異なる場合がありますが操作方法は同じです。

[スタ - ト] [コントロールパネル] [プログラムの追加と削除] [京セラ PHS ユ - ティリティ]の順番に選択して、[削除]をクリックします。

「JP\_SETUPV260.exe」のファイルがパソコンに保存されている場合は、再度起動し手順に従い、 アンインストールすることも可能です。